## EARN MONEY WITH BATTLE FOR THE GALAXY

- Do you own a Website, popular Facebook or Youtube channel, Twitter account?
- Are you an active member of a forum board, or other specific community?

### YES, I AM

## JOIN OUR AFFILIATE SYSTEM

You can visit our affiliate and tracking system here: https://affiliate.amt-games.com

Use this demonstrational login: Login: <u>demo@demo.com</u> Pass: demo1q2w3e

| AIVII GAIVIE |   |
|--------------|---|
| Email        |   |
| Password     | ß |
| Log in       |   |

# **TRACK YOUR TOTAL EARNINGS AND USERS**

#### SUMMARY page gives an overview on:

- Total referred users
- Your current balance
- Your total earnings
- Logs of actions with your balance:
  - -Daily earnings
  - -Payouts
  - -Changes to account details

| Summary<br><sup>Summary</sup> |                        |
|-------------------------------|------------------------|
| 48783<br>Players              | \$ 3,271.06 \$ Balance |
| Date                          | Publisher              |
| Feb 21, 2017                  | TEST                   |
| Feb 20, 2017                  | TEST                   |
| Feb 19, 2017                  | TEST                   |
| Feb 16, 2017                  | TEST                   |
| Feb 17, 2017                  | TEST                   |
| Feb 16, 2017                  | TEST                   |
| Feb 15, 2017                  | TEST                   |
| Feb 14, 2017                  | TEST                   |
| Feb 13, 2017                  | TEST                   |

### LEARN HOW MUCH YOU EARN PER USER

### ARPU and ARPPU page display graphics for:

- Average revenue per daily active user
- Average revenue per paying daily active user

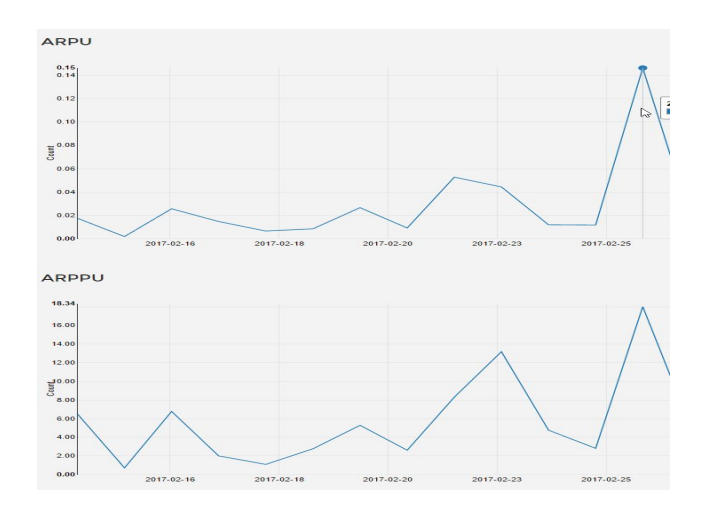

# **DETAILED AMOUNTS OF USERS AND PURCHASES**

**NEXT SLIDE** 

#### **USERS and PURCHASES page show graphics for:**

- Daily active users, loading the game through your affiliate link
- Daily new users those who load the game for the first time
- Daily purchases amounts your referred users have spent through the day (excluding gateway fee and AMT Games share)

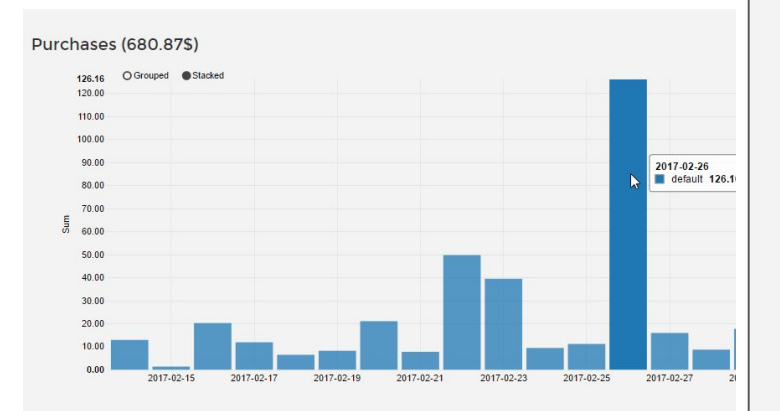

# **PAYMENT DETAILS**

### Add your bank account details to the PAYMENT PAGE:

- Enter your payment details
- You get paid when at least 100\$ on balance.
- Transfer fee is split 50/50

   -0.1% for bank transfer, but not less than 40\$
   and not more than 300\$
   (Your bank can also take %, which is not covered by us)

| Opdate Publisher    | TEST |
|---------------------|------|
| Publisher           |      |
| TEST                |      |
| Account Holder Name |      |
| Owner of TEST site  |      |
| Account Number      |      |
| 2200000000088       | 8    |
| Bank Swift Code     |      |
| SOMCOD3             |      |
| Bank Name           |      |
| SOME BANK           |      |
| Bank Country        |      |
| SOME COUNTRY        |      |
| Bank City           |      |
| SOME CITY           |      |

# **CONTACT US TO MAKE YOUR OWN ACCOUNT**

NEXT SLIDE

To get your own account, you should contact our manager: marketing@amt-games.com

Send this details:

- Where and how do you plan to promote the game
- Approximate amount of daily visitors
- What materials do you need for promotion (e.g. banner sizes, iframe code, direct link, video, screenshots)

| Publisher           |        |   |
|---------------------|--------|---|
| TEST                |        |   |
| Account Holder Name |        |   |
| Owner of TEST si    | te     |   |
| Account Number      |        |   |
| 2200000000000       | 888    |   |
| Bank Swift Code     |        |   |
| SOMCOD3             |        |   |
| Bank Name           |        |   |
| SOME BANK           |        |   |
| Bank Country        |        |   |
| SOME COUNTRY        |        |   |
| Bank City           |        |   |
| SOME CITY           |        |   |
| <u></u>             | Update | 9 |

## SIGN A LEGAL AGREEMENT

NEXT SLIDE

After the creation of the account for you, in order to get paid we should sign a legal agreement. Take a look at a draft version: <u>Draft Agreement at Google Docs</u>

Send us your company or personal details and we will sign the agreement shortly, and send you back.

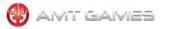

#### ONLINE GAMES PROMOTION AGREEMENT

This Online Games Promotion Agreement (this "Agreement"), dated as of \_\_\_\_\_\_ (the "Effective Date"), is made by and between

(Publisher) and the IE MELET, a Russian individual enterpreneur with a principal place of business at 12th Line of Vasilievskii Island, 199178 Saint-Petersburg, Russia, Reg≉ 31278471100572, Tax≉ 780160616253 (Developer), Publisher and Developer are sometimes referred to herein togefrer as the "Particles" and each individually as a "Party".

RECITALS

WHEREAS, Publisher operates and provides online gaming portals accessible at the website(s) located at the following URL:

any successor URL thereof, and/or any other URL which may be mutually agreed to by the parties hereto (collectively, the 'Framing Site');

WHEREAS, Developer markets, promotes and manages browser-based online games of various categories playable at any time at any place online over a standard internet browser. These games can generally be tested and played there of charge. Several game features are available upon payment only individual payment, acquisition of coins, subscriptions or a combination thereof, and

WHEREAS, Developer and Publisher desire to enter into an agreement by which Publisher will promote certain of Developer's games on the Framing Site based on the terms and conditions set forth herein.

#### AGREEMENT

NOW, THEREFORE, the Parties hereto for good and valuable consideration, the receipt and sufficiency of which is hereby acknowledged, and intending to be legally bound hereby, agree as follows:

#### BASIC PROVISIONS

| Contact Information | IF Melet marketing gimmi-panes.com Som Typermices (Head of Online Marketing)                                                                                                    |
|---------------------|----------------------------------------------------------------------------------------------------|
| Developer Games     | " <u>Daveloper Game(s)</u> " means the browser-based game(s) provided or made available by Developer<br>hereunder and mubally approved by both Parties pursuant to <u>Section 2.2</u> , as follows:                                                                    |
|                     | Battle for the Galaxy                                                                                                    |
|                     | Additional Developer Games may be agreed to by Developer and Publisher via written notification and<br>approval between the parties. Email communication will suffice for such approvals.                                                                              |
| Launch Date         | The "Launch Date" means the first date on which any Developer Game is publicly launched on the Framing<br>Site. The Parties currently anticipate that the Launch Date will be                                                                                          |
| Term                | The term of this Agreement (the " <u>Term</u> ") shall commence on the Effective Date and continue through 1 year.<br>The Term will renew automatically for successive 1 year periods unless terminated by either party in<br>accordance with <u>Section 5</u> hereof. |

# **QUICK PUBLISHING**

#### Use this code/link for quick publishing on a website:

- <iframe frameborder="0" style="position:relative;top:0px;left:0px;border:0px none;padding:0px;width:1024px;height:740px;" src="https://ovh-cdn.amt-games.com/web/custom/bfg.html?custom\_publisher=YOURTRACKINGID"></iframe>
- Or send users through the regular links, banner links to: <u>https://ovh-cdn.amt-games.com/web/custom/bfg.html?custom\_publisher=YOURTRACKINGID</u>
- Don't forget to customize code/link with the affiliate tracking ID and styles if you publish it on your website/blog.

### Use these materials for adding screenshots, thumbnails, making a banner to attract users:

- Google Folder with Icons and Screenshots
- Youtube Trailer Video
- Youtube Gameplay Trailer

### LAST SLIDE